## Sissejuhatus

Täname, et ostsite meediumikeskuse **Prestigio Digital Photo Frame 170**, digitaalse fotode kuvamise seade. Olete teinud suurepärase valiku ning loodame, et naudite täiel määral kõiki seadme võimalusi. Palun lugege enne toote kasutamist tähelepanelikult läbi käsiraamat ning järgige kõiki selles kirjeldatud toiminguid, et õppida viimseni kasutama kõiki toote funktsioone.

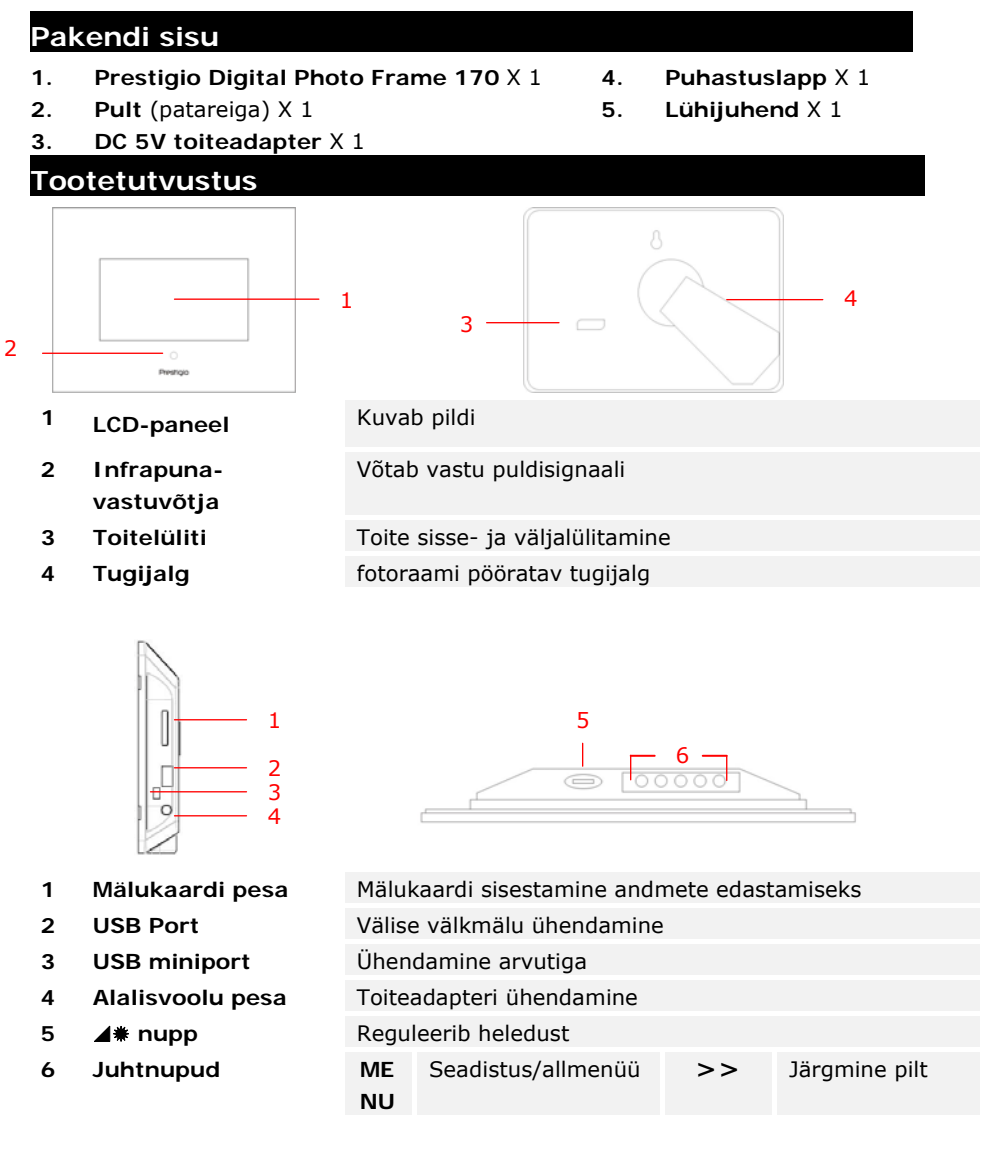

EN-1

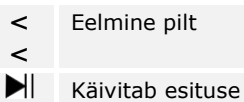

EXIT

T Katkestab toimingu

Pult

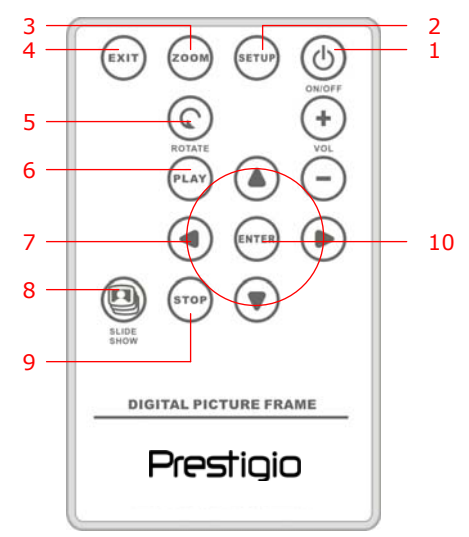

| 1  | Toide     | Toide sisse- ja välja                            |  |  |
|----|-----------|--------------------------------------------------|--|--|
| 2  | SETUP     | Sisenemine seadistusmenüüsse                     |  |  |
| 3  | ZOOM      | Pildifailil lähemale ja kaugemale suumimine      |  |  |
| 4  | EXIT      | Valiku tühistamine/tagasiminek eelmisse menüüsse |  |  |
| 5  | ROTATE    | Pildifaili pööramine                             |  |  |
| 6  | PLAY      | Slaidiseansi käivitamine                         |  |  |
| 7  | ▲◀▶▼      | Suunanupud                                       |  |  |
| 8  | SLIDESHOW | Sisenemine slaidiseansi režiimi                  |  |  |
| 9  | STOP      | Slaidiseansi peatamine                           |  |  |
| 10 | ENTER     | Tagasiminek peamenüüsse                          |  |  |

#### TÄHELEPANU:

• Pult toimib paremini, kui kasutate seda õige nurga alt ja kauguselt (vt pilti):

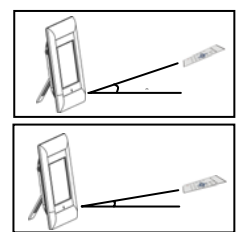

Horisontaalnurk ≤ 45° Efektiivne kaugus: 3M

Horisontaalnurk  $\leq 15^{\circ}$ Efektiivne kaugus: 5M

- Palun järgige puldi patareide paigaldamisel ja vahetamisel järgnevaid juhiseid:
  - 1. Vajutage patareisahtlit ja tõmmake see välja.
  - 2. Pange sisse **CR2025** liitiumpatarei nii et "+" -märk on ülespoole.
  - 3. Lükake patareisahtel tagasi kinni.

| Alustamine                                                 |                                                                                                    |                                               |  |  |
|------------------------------------------------------------|----------------------------------------------------------------------------------------------------|-----------------------------------------------|--|--|
|                                                            | 1.                                                                                                    | Ühendage Prestigio Digital Photo Frame        |  |  |
|                                                            |                                                                                                    | 170 DC 5V toiteadapteriga.                    |  |  |
| Pr                                                         | estigio 2.                                                                                                    | Tõstke tugijalga ning reguleerige raam sobiva |  |  |
|                                                            | prestigit, can                                                                                                   | vaatenurga alla.                              |  |  |
|                                                            | 3.                                                                                                    | Kui Vaja, siis sisestage Vajalike fallidega   |  |  |
|                                                            | 4.                                                                                                    | Vajutage seadme sisselülitamiseks seadme      |  |  |
|                                                            |                                                                                                    | peal TOITELÜLITIT.                            |  |  |
| -fli-feeth                                                 | ТÄН                                                                                                    | IELEPANU:                                     |  |  |
|                                                            |                                                                                                    | n jälgige, et mälukaart või -kaardid oleks    |  |  |
|                                                            | sises                                                                                                    | statud õigetpidi.                             |  |  |
| Select Cand                                                |                                                                                                    |                                               |  |  |
|                                                            | 5                                                                                                    | Valige                                        |  |  |
|                                                            | 6.                                                                                                    | Vajutage valiku kinnitamiseks ENTER.          |  |  |
| +                                                          | cach.                                                                                                    |                                               |  |  |
| tin d                                                      |                                                                                                    |                                               |  |  |
| Select Mode                                                |                                                                                                    |                                               |  |  |
| PHOTO FILE                                                 | TIME                                                                                                    | TIME režiim                                   |  |  |
|                                                            | 8.                                                                                                    | Vajutage valiku kinnitamiseks ENTER või       |  |  |
|                                                            | man                                                                                                    | väljumiseks <b>EXIT</b> .                     |  |  |
| dita. ef                                                   |                                                                                                    |                                               |  |  |
|                                                            |                                                                                                    |                                               |  |  |
| Süsteemi seadi                                             | stus                                                                                                    |                                               |  |  |
| Language(English)                                          | 1.                                                                                                    | Vajutage SETUP, et siseneda režiimivaliku     |  |  |
| Pagic Vindex<br>Display Image Size<br>Slideshow Transition |                                                                                                    | ekraanilt seadistusmenüüsse.                  |  |  |
| Slideshov Speed<br>Slideshov Shuffle                       | 2.                                                                                                    | Eristage ▲◀▶▼ nuppudega vajalik suvand,       |  |  |
| Factory Default                                            |                                                                                                    | eelmise suvandi juurde tagasiminemiseks       |  |  |
|                                                            | a de la companya de la companya de la companya de la companya de la companya de la companya de la companya de la | EXIT. Täpsemalt järgmises lõigus.             |  |  |
| Language                                                   | Kuvaregulaatori k                                                                                                | aregulaatori keelevalik                       |  |  |
|                                                            |                                                                                                    |                                               |  |  |
|                                                            |                                                                                                    | EN-3                                          |  |  |

| Magic Window            | Kui lülitate magic window (võluakna) välja, näitab seade slaidiseansil pildifaile ühekaupa. |  |  |  |
|-------------------------|---------------------------------------------------------------------------------------------|--|--|--|
| Display Image<br>Size   | Optimeerib kuvatavaid pildifaile                                                            |  |  |  |
| Slideshow<br>Transition | Slaidiseansil pildifailide üleminekuefekti muutmine.                                        |  |  |  |
| Slideshow<br>Speed      | Slaidiseansi esituskiiruse muutmine.                                                        |  |  |  |
| Slideshow<br>Shuffle    | Pildifailide suvaline kuvamine.                                                             |  |  |  |
| Power Saving            | Määratud aja järel seadme voolu väljalülitamine.                                            |  |  |  |
| Factory Default         | Tehaseseadete taastamine                                                                    |  |  |  |

## Fotorežiim

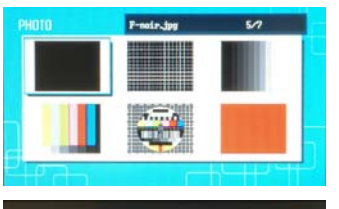

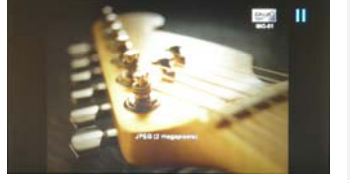

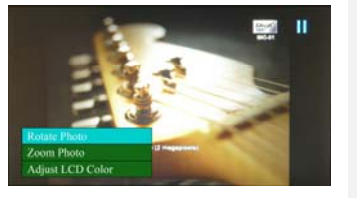

- Valige ▲ ◀ ▶ ▼ nuppudega pildifail ja vajutage valiku kinnitamiseks ENTER.
   Vajutage slaidiseansi käivitamiseks
- SLIDESHOW.

   3.
   Vajutage EXIT või STOP, et peatada esitus
- ja minna tagasi pisipildiekraanile.
- 4. Vajutage slaidiseansi alustamiseks **ENTER**.
- Vajutage lähemale või kaugemale suumimiseks ZOOM.
- Vajutage ROTATE, et pöörata pildifaili vastu kellaosuti liikumise suunda.
- 7. Vajutage allmenüüsse sisenemiseks **SETUP**.
- 8. Eristage ▲▼ nuppudega suvand ja vajutage valitud funktsiooni käivitamiseks ENTER.
- Adjust LCD Color all valige ▲▼ nuppudega suvand ja reguleerige ◀▶ nuppudega vastavaid väärtusi.
- 10. Vajutage **EXIT** või **STOP**, et minna tagasi eelmisele ekraanile.

# Failirežiim

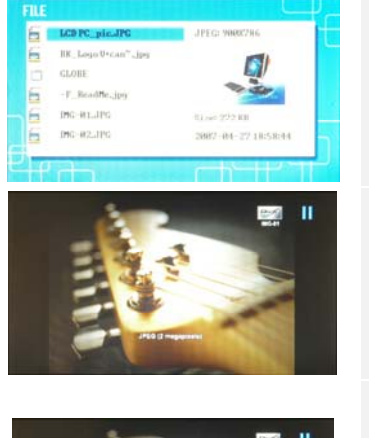

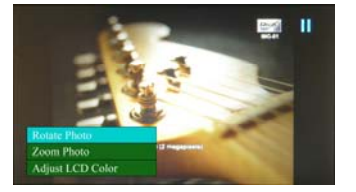

- Valige ▲◀▶▼ nuppudega pildifail ja vajutage valiku kinnitamiseks ENTER.
- Vajutage slaidiseansi käivitamiseks SLIDESHOW.

1.

2.

- 3. Vajutage **EXIT** või **STOP**, et peatada esitus ja minna tagasi pisipildiekraanile.
- 4. Vajutage slaidiseansi alustamiseks ENTER.
- Vajutage lähemale või kaugemale suumimiseks ZOOM.
- 6. Vajutage **ROTATE**, et pöörata pildifaili vastu kellaosuti liikumise suunda.
- 7. Vajutage allmenüüsse sisenemiseks **SETUP**.
- Eristage ▲▼ nuppudega suvand ja vajutage valitud funktsiooni käivitamiseks ENTER.
- Adjust LCD Color all valige ▲▼ nuppudega suvand ja reguleerige ◀▶ nuppudega vastavaid väärtusi.
- 10. Vajutage **EXIT** või **STOP**, et minna tagasi eelmisele ekraanile.

| Ajarežiim                                                                                                    |                                                                |                |                                                                                                    |  |  |
|----------------------------------------------------------------------------------------------------|----------------------------------------------------------------|----------------|----------------------------------------------------------------------------------------------------|--|--|
| 2001-06-25<br>5 to to to to to to to to to to to to to                                                                                                    |                                                                | 1.<br>2.       | ▲▼ nuppudega saab kuvada teisi kuid ja<br>aastaid.<br>Kerige ◀▶ nuppudega pildifaile.                                                                                                    |  |  |
| Sec Clock         J           Elideshov Photo<br>Trave bet         Image bet           10         1         2           10         5         7         8           11         12         13         14         15           10         11         12         14         15         16           17         18         19         28         22         23         001         18         14           24         5         6         72         28         29         001         18         14 |                                                                | 3.<br>4.<br>5. | Vajutage allmenüüsse sisenemiseks SETUP.<br>Eristage ▲▼ nuppudega suvand ja vajutage<br>valitud funktsiooni käivitamiseks ENTER.<br>Adjust LCD Color all valige ▲▼ nuppudega<br>suvand ja reguleerige ◀▶ nuppudega<br>vastavaid väärtusi.<br>Vajutage EXIT või STOP, et minna tagasi<br>eelmisele ekraanile. |  |  |
| Liikuge ◀► nuppudega ajaseadetel, reguleerige▲▼<br>Set Clock nuppudega väärtusi, vajutage kinnitamiseks ENTER v<br>ajaseadistusest väljumiseks EXIT.                                                                                                    |                                                                |                |                                                                                                    |  |  |
| Slideshow                                                                                                    | Valige ▲▼ nuppudega pildifaili allikas, vajutage kinnitamiseks |                |                                                                                                    |  |  |
| Photo ENTER või ajaseadistusest väljumiseks EXIT.                                                                                                    |                                                                |                |                                                                                                    |  |  |

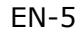

Liikuge ◀▶ nuppudega taimeri seadetel ja reguleerige ▲▼ nuppudega väärtusi, vajutage kinnitamiseks ENTER või ajaseadistusest väljumiseks EXIT.

### Seadme pööramine

Kui seadet vertikaalselt või horisontaalselt pöörata, oskab seade automaatselt pilti pöörata. Selleks, et seadet sobivasse asendisse saada, tuleb reguleerida tugijalga.

# Kaardilugeja funktsioon

Prestigio Digital Photo Frame 170 töötab ka kaardilugejana. Lugege läbi kasutusjuhised:

- 1. Ühendage seade kaasasoleva USB-juhtmega arvuti külge.
- 2. Peale draiveri automaatset installeerimist sisestage mälukaardid seadme vastavatesse piludesse.
- 3. Nagu teistegi kaardilugejate puhul saate faile kopeerida, teisaldada ja kustutada.
- 4. Nõudel taaskäivitage arvuti.
- Seadme ohutuks lahtiühendamiseks klikkige Windows'i teadistusalas peal. Valige töö peatamiseks vastav seade (Stop USB Mass Storage Device Drive (E:)).
- 6. Seadme lõplikuks eemaldamiseks järgige ekraanijuhiseid.

#### TÄHELEPANU:

Sel ajal, kui seade on ühendatud arvutiga EI TOHI ühendada USB kettaseadet. Vastasel korral võib tekkida andmekadu või -kahjustus.

#### Toote tehnilised andmed

| 7" TFT LCD-ekraan                                  |  |  |
|----------------------------------------------------|--|--|
| 480 pikselit X 234 pikselit                        |  |  |
| Ainult *.jpg                                       |  |  |
| SD/MMC/MS/MS PRO/MS PRO Duo/MS Duo/xD/USB<br>Flash |  |  |
| USB2.0 X 1, USB2.0 (Host) X 1                      |  |  |
| 900 ± 5g                                           |  |  |
| 297mm X 208mm X 25mm                               |  |  |
| Sisend AC 100V-240V, 50~60Hz<br>Väljund DC 5V, 2A  |  |  |
|                                                    |  |  |

Tehniline tugi ja garantii

Tehnilise toe ja garantiiinfo leiate meie kodulehelt <u>www.prestigio.com</u>.

# Lahtiütlus

Teeme kõik endast oleneva, et käesolevas juhendis toodud informatsioon ja juhised oleksid täpsed ning täielikud. Koostaja ei vastuta võimalike vigade ja puuduste eest. **Prestigio** võib oma tooteid alati etteteatamata muuta.